## 문제점 : 사용자 등록 후, 로그인시 최신버전을 사용하려면 등록해 주세요

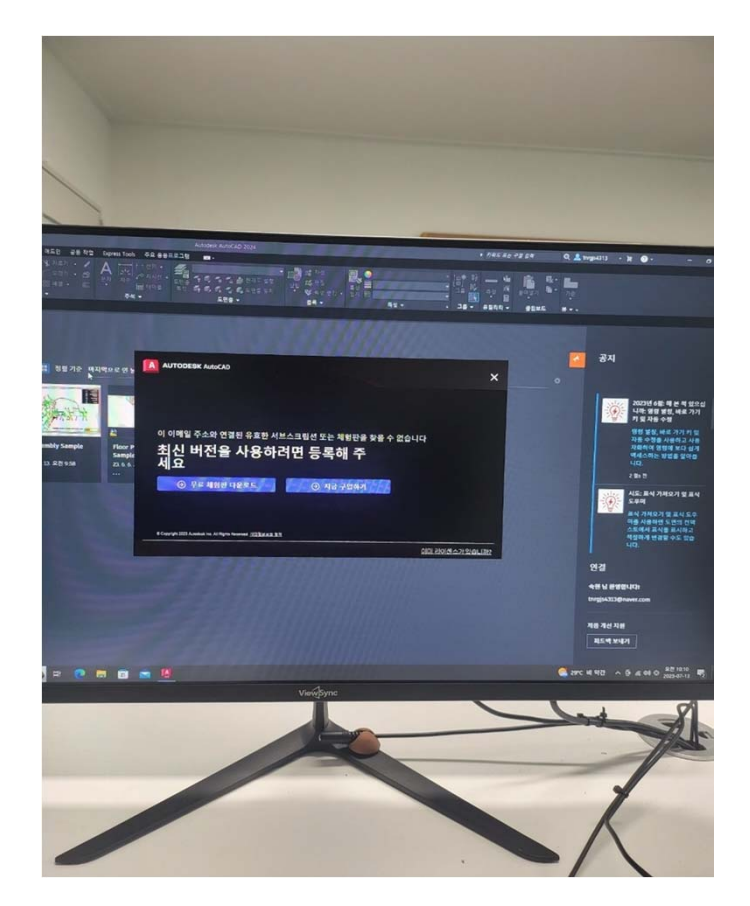

해결 : 1. 관리자 계정 > 사용자관리 > 사용자별에서 계정 확인하면 '초대됨' 상태이다. 2. 이메일 인증이 완료되면 계정상태는 '초대됨' 에서 '확인됨' 으로 변경된다. 3. 이메일 인증 완료 후, 설치되어 있는 캐드를 실행해 로그아웃 후 다시 로그인 한다.